# **BTS SIO 2024**

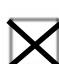

**Conception et développement d'applications (E5 – SLAM)** 

### PAGE DE PRÉSENTATION DU DOSSIER

| N° | d'inscription <sup>1</sup> | : | <u> </u> 0 | <u> 2</u> _ | <u>  1</u> | <u>  1</u> | <u>  1</u> | 0 | <u> 3</u> | 2 | 4 | <u>  4</u> | <u> 1</u> |  |
|----|----------------------------|---|------------|-------------|------------|------------|------------|---|-----------|---|---|------------|-----------|--|
|----|----------------------------|---|------------|-------------|------------|------------|------------|---|-----------|---|---|------------|-----------|--|

.....

NOM : Da Silva Mesquita

**PRENOM** · Rafael

| date de passage <sup>1</sup> ://2024 | Heure de passage <sup>1</sup> :h |
|--------------------------------------|----------------------------------|
|                                      |                                  |

| CATEGORIE CANDIDAT                 | <sup>2</sup> (UNE CASE A COCHER)      |
|------------------------------------|---------------------------------------|
| □ Scolaire                         | Ex-scolaire                           |
| X Apprenti                         | Ex-apprenti                           |
| Formation professionnelle continue | Ex-formation professionnelle continue |
| Expérience professionnelle 3 ans   |                                       |

<sup>1</sup>Informations communiquées sur votre convocation envoyée courant mars 2024 sur votre compte Cyclades <sup>2</sup> Informations communiquées sur votre confirmation d'inscription.

Tampon de L'établissement

SIEC – maison des examens 7 rue Ernest Renan 94749 ARCUEIL CEDEX Tél : 01 49 12 23 00 www.siec.education.fr

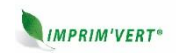

| BTS SERVICES INFORMATIONES ANY ORGANISATIONS                                                                                                    | SESSION 2024                                                                                                    |  |  |  |  |  |  |
|----------------------------------------------------------------------------------------------------|----------------------------------------------------------------------------------------------------|--|--|--|--|--|--|
|                                                                                                    | SESSION 2024                                                                                                    |  |  |  |  |  |  |
| Epreuve Ep - Administration des systemes et des reseaux (option SISK)                                                                                                    |                                                                                                    |  |  |  |  |  |  |
| ANNEXE 7-1-A : Fiche descriptive de realisation prote                                                                                                    | essionnelle (recto)                                                                                                    |  |  |  |  |  |  |
| DESCRIPTION D'UNE RÉALISATION PROFESSIONNELLE                                                                                                    | N° réalisation : 1                                                                                                    |  |  |  |  |  |  |
| Nom, prénom : Da Silva Mesquita, Rafael                                                                                                    | N° candidat : 02111032441                                                                                                    |  |  |  |  |  |  |
| Épreuve ponctuelle 💢 Contrôle en cours de formation 🗆 I                                                                                                    | Date : / /                                                                                                    |  |  |  |  |  |  |
| Organisation support de la réalisation professionnelle<br>L'hôpital des lumières possède une équipe IT composée de plusieurs administrate                                                                                                    | eurs et un développeur.                                                                                                    |  |  |  |  |  |  |
| Intitulé de la réalisation professionnelle<br>Création d'un site web pour la prise de rendez-vous entre les patients et les médeo                                                                                                    | cins de l'hôpital.                                                                                                    |  |  |  |  |  |  |
| Période de réalisation : Lieu :                                                                                                    |                                                                                                    |  |  |  |  |  |  |
| Modalité : 🕅 Seul(e) 🛛 En équipe                                                                                                    |                                                                                                    |  |  |  |  |  |  |
| <ul> <li>Competences travances</li> <li>Concevoir et développer une solution applicative</li> <li>Assurer la maintenance corrective ou évolutive d'une solution appli</li> <li>Gérer les données</li> </ul> Conditions de réalisation <sup>1</sup> (ressources fournies, résultats attendus) Ressources fournies : L'hôpital des Lumières reçoit quotidiennement un volume élegestion des prises de rendez-vous auprès du secrétariat. Afin d'optimiser ce proce réservation en ligne destiné aux patients, permettant de planifier les rendez-vous se maintenant une supervision des utilisateurs grâce au soutien du secrétariat. Résultat attendu : Création du site de l'hôpital avec quelques fonctionnalités tels que - Prise de rendez-vous (enregistrer dans la base de données). <ul> <li>Affichage des rendez-vous pris entre les médecins et leurs patients</li> <li>Suppression et insertion d'un statut pour les rendez-vous.</li> <li>Création des médecins et des patients via le site.</li> </ul> | evé de patients, ce qui complique la<br>essus, l'hôpital a introduit un système de<br>sans passer par l'accueil. Tout en<br>ue : |  |  |  |  |  |  |
| Description des ressources documentaires, matérielles et logicielles utilisée                                                                                                    | s <sup>2</sup>                                                                                                    |  |  |  |  |  |  |
| <ul> <li>Serveur : Ubuntu avec connexion SSH</li> <li>Environnement de développement : Visual Studio Code</li> <li>Système de gestion de base de données : MySQL</li> <li>Système de gestion de version : GitHub</li> </ul>                                                                                                    |                                                                                                    |  |  |  |  |  |  |
| Modalités d'accès aux productions <sup>3</sup> et à leur documentation <sup>4</sup>                                                                                                    |                                                                                                    |  |  |  |  |  |  |
| l ien du site de l'hôpital : https://rdasilva malicebc.com/Proiet_Hopital/                                                                                                    |                                                                                                    |  |  |  |  |  |  |
| Lien du Github pour voir le code source : <u>https://github.com/RafaelDa</u> SilvaMesquit                                                                                                    | a/my_project                                                                                                    |  |  |  |  |  |  |
| Lien du portfolio pour plus de détails : https://rdasilva.malicebc.com/New%20Resp                                                                                                    | onsive%20Portfolio/                                                                                                    |  |  |  |  |  |  |

<sup>&</sup>lt;sup>1</sup> En référence aux conditions de réalisation et ressources nécessaires du bloc « Administration des systèmes et des réseaux » prévues dans le référentiel de certification du BTS SIO. <sup>2</sup> Les réalisations professionnelles sont élaborées dans un environnement technologique conforme à l'annexe II.E du référentiel du BTS SIO.

<sup>&</sup>lt;sup>3</sup> Conformément au référentiel du BTS SIO « Dans tous les cas, les candidats doivent se munir des outils et ressources techniques nécessaires au déroulement de l'épreuve. Ils sont seuls responsables de la disponibilité et de la mise en œuvre de ces outils et ressources. La circulaire nationale d'organisation précise les conditions matérielles de déroulement des interrogations et les pénalités à appliquer aux candidats qui ne se seraient pas munis des éléments nécessaires au déroulement de l'épreuve. ». Les éléments nécessaires peuvent être un identifiant, un mot de passe, une adresse réticulaire (URL) d'un espace de stockage et de la présentation de l'organisation du stockage. <sup>4</sup> Lien vers la documentation complète, précisant et décrivant, si cela n'a été fait au verso de la fiche, la réalisation, par exemples schéma complet de

réseau mis en place et configurations des services.

#### SESSION 2024

Épreuve E5 - Administration des systèmes et des réseaux (option SISR)

ANNEXE 7-1-A : Fiche descriptive de réalisation professionnelle (verso, éventuellement pages suivantes)

Descriptif de la réalisation professionnelle, y compris les productions réalisées et schémas explicatifs

Présentation de l'utilisation du site web pour les différents types d'utilisateur.

#### Pour les patients :

Le site web de l'hôpital des Lumières offre aux patients la possibilité de se connecter en utilisant un identifiant et un mot de passe qui leur sont transmis par le secrétariat de l'hôpital après leur premier rendez-vous. Cette méthode sécurisée permet aux patients d'accéder facilement aux services en ligne de l'hôpital, offrant ainsi une expérience utilisateur fluide et sécurisée.

Lorsque vous accédez au site, vous avez le choix entre vous connecter en tant que médecin, secrétaire ou patient.

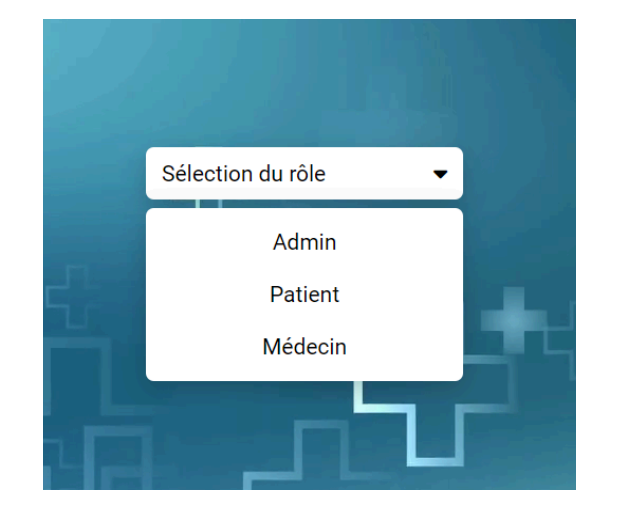

| Login Patient<br>Connexion |  |
|----------------------------|--|
| Login                      |  |
| Password                   |  |
| Ok                         |  |
|                            |  |

En sélectionnant l'option "patient", vous serez dirigé vers une page de connexion dédiée aux patients.

Une fois que vous avez saisi votre identifiant et votre mot de passe, vous serez redirigé vers la première page, appelée "la fiche patient". Sur cette page, le patient a la possibilité de fournir des informations supplémentaires pour compléter son profil, telles que son adresse, son adresse e-mail, etc...

|                                                     | ి Fiche             | e patient  |                |  |  |  |
|-----------------------------------------------------|---------------------|------------|----------------|--|--|--|
| Vos informations personnels et vos rendez-vous      |                     |            |                |  |  |  |
|                                                     | <u>Liste des re</u> | endez-vous |                |  |  |  |
| Compléter les informations                          |                     |            |                |  |  |  |
| Nom                                                 |                     | Prenom     |                |  |  |  |
| Carré                                               |                     | Clement    |                |  |  |  |
| Date de naissance<br>25/10/2004<br>Genre : masculin |                     |            |                |  |  |  |
| Adresse                                             | Code postal         |            | Ville          |  |  |  |
| 6 place du Pere                                     | 77380               |            | Combs-la-Ville |  |  |  |
| Numero de telephone<br>0607080910                   |                     |            |                |  |  |  |
| Email                                               |                     |            |                |  |  |  |
| clement.carre@gmail.com                             |                     |            |                |  |  |  |

#### SESSION 2024

#### Épreuve E5 - Administration des systèmes et des réseaux (option SISR)

# ANNEXE 7-1-A : Fiche descriptive de réalisation professionnelle (verso, éventuellement pages suivantes)

En haut de la page se trouve un bouton "Rendez-vous". En cliquant dessus, vous accéderez à une page où tous vos rendez-vous programmés sont répertoriés. Ces rendez-vous sont représentés par des codes couleur : orange pour les rendez-vous en attente de confirmation, vert pour ceux confirmés et rouge pour ceux qui ont été annulés.

Sur cette page, vous trouverez également un bouton "Nouveau rendez-vous", qui vous permet de planifier un nouveau rendez-vous. En cliquant sur ce bouton, vous serez dirigé vers une nouvelle page où vous pourrez sélectionner l'horaire souhaité pour votre rendez-vous et laisser une note éventuelle pour le médecin.

| Liste rendez-vous                                                                              | S Fiche patient Vos informations personnels et vos rendez-vous                                 |
|------------------------------------------------------------------------------------------------|------------------------------------------------------------------------------------------------|
| 2024-03-19 18:10:00 - date sortie :<br>- commentaire : Controle Hebdomadaire<br>©              | Liste des rendez-vous                                                                          |
| 2024-02-17 16:30:00 - date sortie : 2024-02-17 17:30:00<br>Porte 1 - commentaire : Controle    | *certaines pages du site web ne sont pas encore<br>stylisé mais le seront le jour de l'examen. |
| 2024-02-14 10:25:00 - date sortie : 2024-02-14 11:00:00<br>Porte 6 - commentaire :             | Nouveau rendez-vous<br>Choisissez votre date                                                   |
| 2024-02-14 10:25:00 - date sortie :<br>- commentaire :<br>•                                    | Date rendez-vous jj/mm/aaaa: 🗖                                                                 |
| 2024-02-14 00:00:00 - date sortie : 2024-02-16 00:00:00<br>porte 6 - commentaire : k, n n<br>♥ | Message<br>Ok                                                                                  |

Une fois que vous avez terminé de planifier le rendez-vous, celui-ci apparaît automatiquement sur la page des rendez-vous, affiché en orange pour indiquer qu'il est en attente de confirmation.

#### Pour les médecins :

Chaque patient est attribué à un médecin, ce qui signifie que chaque médecin est responsable de plusieurs patients. Les médecins ont ainsi accès aux informations concernant leurs patients ainsi qu'à l'historique de leurs rendez-vous respectifs.

De la même manière que les patients, les médecins sélectionnent leur rôle de "médecin" dès la première page de connexion. Ils sont ensuite redirigés vers la page "login" où ils doivent entrer l'identifiant et le mot de passe qui leur ont été attribués lors de leur admission à l'hôpital.

| Login Medecin<br>Connexion |  |
|----------------------------|--|
| Login                      |  |
| Password                   |  |
| Ok                         |  |

#### SESSION 2024

#### Épreuve E5 - Administration des systèmes et des réseaux (option SISR)

## ANNEXE 7-1-A : Fiche descriptive de réalisation professionnelle (verso, éventuellement pages suivantes)

Une fois connecté, la première page affichée est la "liste des rendez-vous" que le médecin a reçue de la part de ses patients.

Chaque rendez-vous comprend les informations fournies par le patient lors de la demande, telles que l'horaire, le nom et prénom du patient, ainsi qu'un message laissé, comme le motif du rendez-vous, etc…

### Liste rendez-vous

2024-02-17 16:30:00 - fin du rendez-vous : 2024-02-17 17:30:00 <u>Carré Clement</u> Porte 1 message : Controle<u>Modifier</u> 2024-02-14 10:25:00 - fin du rendez-vous : 2024-02-14 11:00:00 <u>Carré Clement</u> Porte 6 message : <u>Modifier</u>

2024-02-14 10:25:00 - fin du rendez-vous : <u>Carré Clement</u> message : <u>Modifier</u>

2024-02-14 00:00:00 - fin du rendez-vous : 2024-02-16 00:00:00 <u>Carré Clement</u> porte 6 message : k, n n <u>Modifier</u>

En cliquant sur le nom et le prénom du patient, le médecin peut accéder à la fiche du patient contenant ses informations personnelles. Pour confirmer ou modifier un rendez-vous, il lui suffit de cliquer sur le bouton "modifier". À partir de là, il peut sélectionner l'heure de fin du rendez-vous, en fonction du motif de la consultation, ainsi que le lieu, qui peut être un étage ou une salle spécifique. Ensuite, le médecin peut choisir le statut du rendez-vous : "confirmé" pour maintenir le rendez-vous ou "non-confirmé" pour l'annuler. Dans ce dernier cas, le patient devra sélectionner un nouvel horaire.

| Information sur le patient       | Modification du rendez-vous                        |
|----------------------------------|----------------------------------------------------|
| Retour sur les rendez-vous       | Modifier le rendez-vous                            |
| Nom : Carré                      | 2024 02 14 10:25:00                                |
| Prenom : Clement                 | 2024-02-14 10:25:00                                |
| Date de naissance : 2004-10-25   | Fin du rendez-vous 14/02/2024 10:40                |
| Genre : 1                        | Lieu du rendez-vous Salle 3, 2ème étage            |
| Adresse : 6 place du Pere        | Statut du rendez-vous Non-validé 🗸                 |
| Code postal : 77380              | Ok Confirmé                                        |
| Ville : Combs-la-Ville           | Annulé                                             |
| Numero de telephone : 0607080910 | Page de confirmation du rendez-vous par le médecin |
| Email : clement.carre@gmail.com  |                                                    |
| Commentaire :                    |                                                    |
| Mon commentaire                  |                                                    |
| Ok                               |                                                    |

#### SESSION 2024

Épreuve E5 - Administration des systèmes et des réseaux (option SISR)

## ANNEXE 7-1-A : Fiche descriptive de réalisation professionnelle (verso, éventuellement pages suivantes)

À titre d'exemple, le rendez-vous de Clément Carré prévu le 14 février à 10h25 a été confirmé par son médecin attitré.

2024-02-14 10:25:00 - fin du rendez-vous : 2024-02-14 10:40:00 <u>Carré Clement</u> Salle 3, 2ème étage message : <u>Modifier</u>

#### Pour le secrétariat :

Pour finir, nous retrouvons la partie secrétariat, qui joue un rôle très important dans ce site, car se sont eux qui vont créer les comptes des patients et des médecins.

Lors de leurs connexions à eux, ils sont immédiatement redirigés sur une page sur laquelle tous les patients et médecins sont affichés.

| Configuration                                              |                |  |  |  |  |
|------------------------------------------------------------|----------------|--|--|--|--|
| Liste des patients                                         |                |  |  |  |  |
| Carré Clement <u>changement de médecin</u> Masqué <u>p</u> | oatient        |  |  |  |  |
| Chamelot Julien changement de médecin Masqué               | <u>patient</u> |  |  |  |  |
| Da Silva Rafael changement de médecin Masqué               | <u>patient</u> |  |  |  |  |
| Do John <u>changement de médecin</u> <u>Masqué patient</u> |                |  |  |  |  |
| Tambone Alex <u>Affecté à un médecin</u> Masqué pati       | <u>ent</u>     |  |  |  |  |
| Nouveau patient                                            |                |  |  |  |  |
| Liste des médecins                                         |                |  |  |  |  |
| Dargan Brad                                                |                |  |  |  |  |
| Morgant Francois                                           |                |  |  |  |  |
| Morot Arthur                                               |                |  |  |  |  |
| Valdaire Charles                                           |                |  |  |  |  |
| Nouveau médecin                                            |                |  |  |  |  |

Pour l'affichage des médecins, seuls leurs noms et prénoms sont affichés, cependant les patients sont accompagnés de deux boutons, "Affecté à un médecin" à la suite du premier rendez-vous, le personnel de l'accueil va affecter le médecin au patient afin de prendre les rendez-vous futurs en cas de besoin de consultations, prenons l'exemple du patient Alex Tambone dans lequel nous allons lui affecter un médecin.

| Pour le patient : Tambone Alex     |  |  |  |  |  |
|------------------------------------|--|--|--|--|--|
| Choisir quel médecin lui affecté : |  |  |  |  |  |
| Choisir 🗸                          |  |  |  |  |  |
| Envoyer                            |  |  |  |  |  |

Dans le cas où le patient se voit déjà affecter à un médecin, celui-ci peut changer si cela est nécessaire. Quant au bouton masqué patient, ce bouton est utilisé lorsque celui-ci n'a plus besoin de consultation, il sera masqué aux yeux des utilisateurs, mais ses données seront toujours stockées en base comme des archives qui peuvent être réutiliser en cas de besoin.

#### SESSION 2024

#### Épreuve E5 - Administration des systèmes et des réseaux (option SISR)

## ANNEXE 7-1-A : Fiche descriptive de réalisation professionnelle (verso, éventuellement pages suivantes)

Sur cette page, on retrouve aussi deux boutons, "Nouveau patient" et "Nouveau médecin", en cliquant dessus une nouvelle page apparaîtra sur laquelle il sera possible d'inscrire les informations du patient suite à son premier rendez-vous et le choix de son identifiant et mot de passe (une fois enregistrés, le mot de passe est haché dans la base de données).

Par rapport aux informations inscrites lors de la création des patients et des médecins, seuls les membres du secrétariat sont capables de les modifier, donc en cas de besoin, ils doivent appeler l'hôpital afin d'effectuer la demande à modifier une information.

#### Présentation de la base de données :

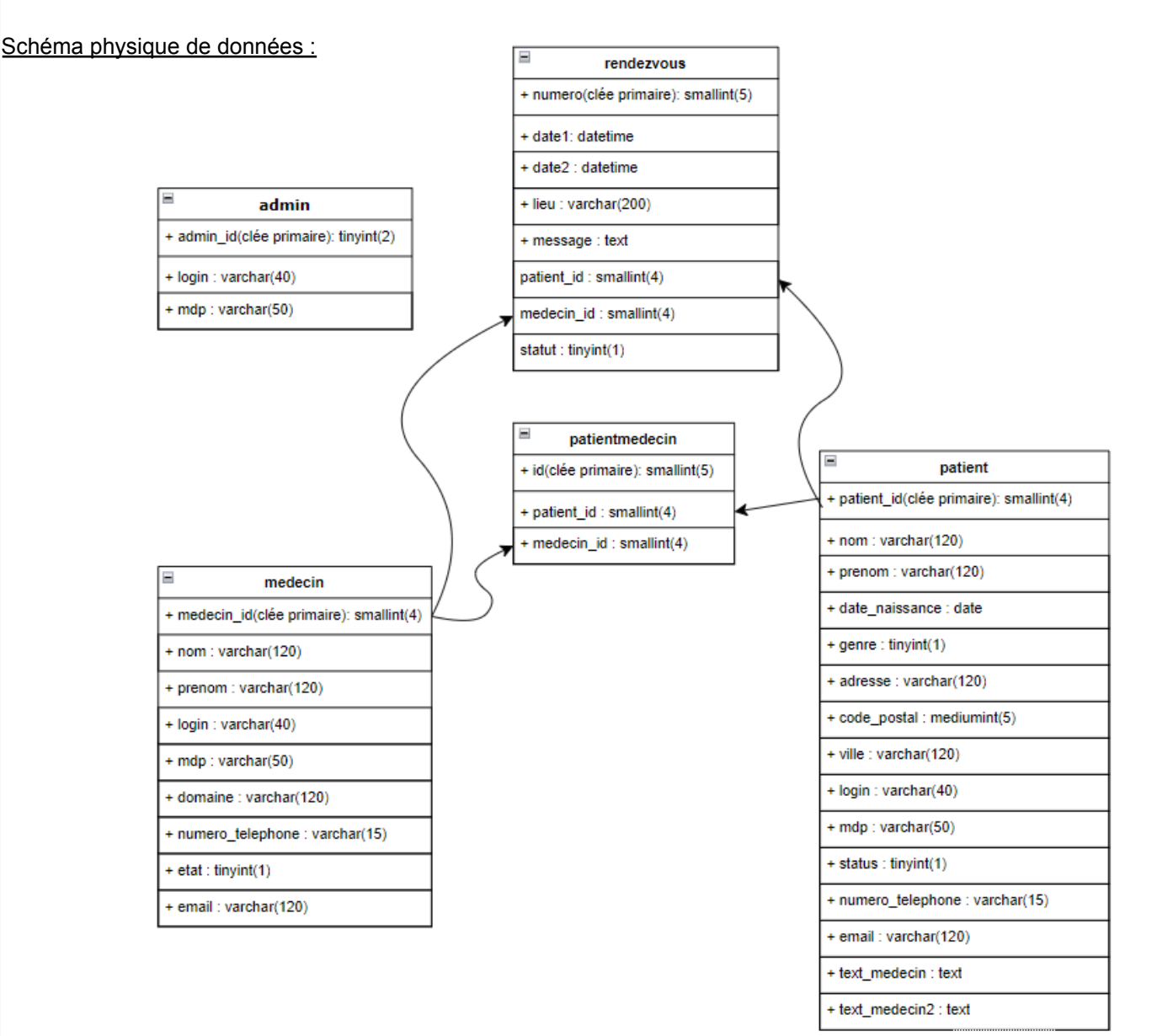

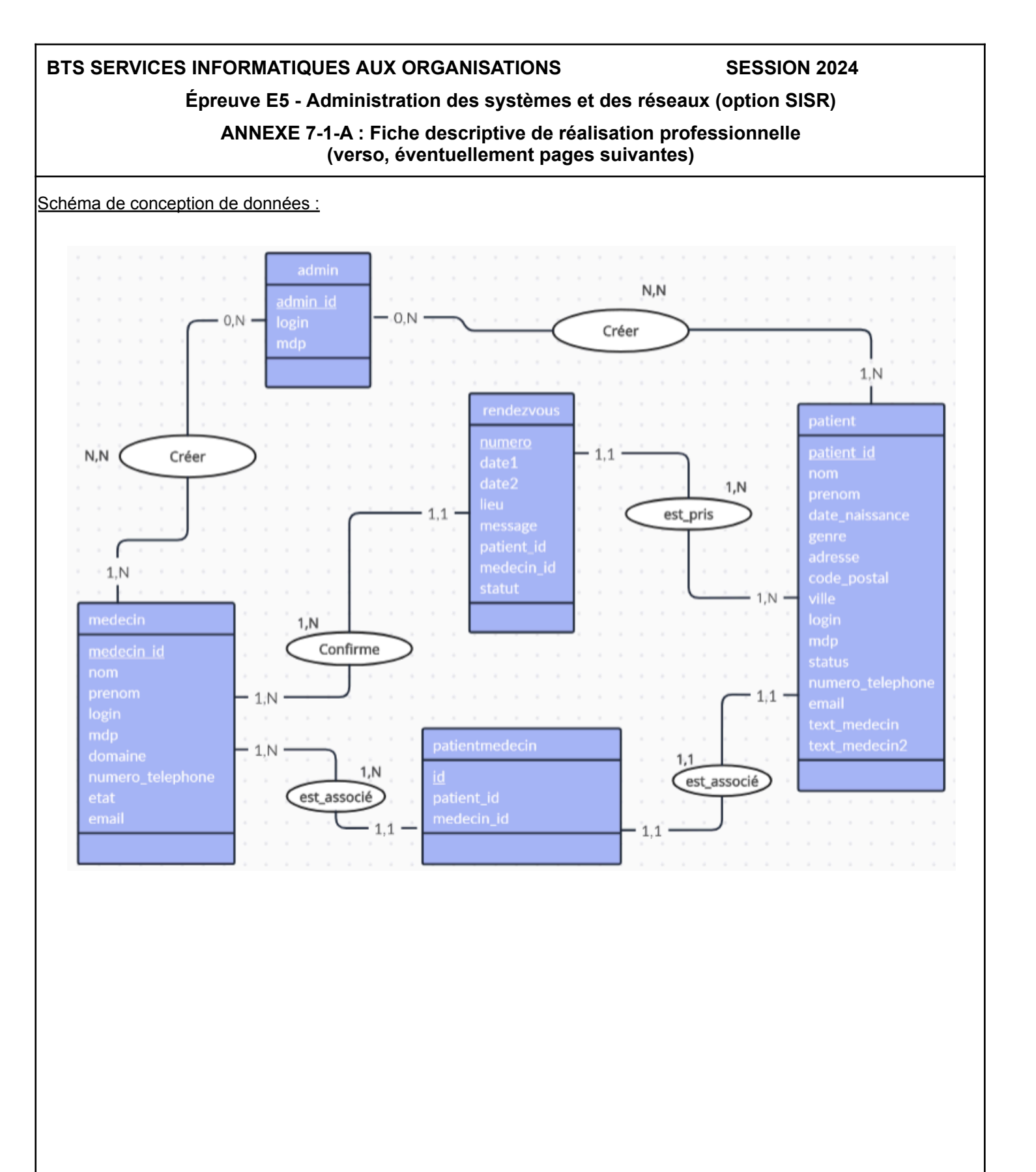

| BTS SERVICES INFORMATIQUES AUX ORGANISATIONS       SESSION 2024         Épreuve E5 - Administration des systèmes et des réseaux (option SISR)         ANNEXE 7-1-A : Fiche descriptive de réalisation professionnelle (recto)                                                                                                    |                           |
|----------------------------------------------------------------------------------------------------|---------------------------|
| DESCRIPTION D'UNE RÉALISATION PROFESSIONNELLE                                                                                                    | N° réalisation : 2        |
| Nom, prénom : Da Silva Mesquita, Rafael                                                                                                    | N° candidat : 02111032441 |
| Épreuve ponctuelle X Contrôle en cours de formation $\Box$                                                                                                    | Date : / /                |
| Organisation support de la réalisation professionnelle<br>L'hôpital des lumières possède une équipe IT composée de plusieurs administrateurs et un développeur.                                                                                                    |                           |
| Intitulé de la réalisation professionnelle<br>Création d'un site web pour la prise de rendez-vous entre les patients et les médecins de l'hôpital.                                                                                                    |                           |
| Période de réalisation : Lieu :<br>Modalité : X Seul(e) □ En équipe                                                                                                    |                           |
| Compétences travaillées<br>X Concevoir et développer une solution applicative<br>X Assurer la maintenance corrective ou évolutive d'une solution applicative<br>X Gérer les données                                                                                                    |                           |
| Conditions de realisation' (ressources fournies, resultats attendus) Ressources fournies : L'hôpital des Lumières reçoit quotidiennement un volume élevé de patients, ce qui complique la gestion des prises de rendez-vous auprès du secrétariat. Afin d'optimiser ce processus, l'hôpital a introduit un système de réservation en ligne destiné aux patients, permettant de planifier les rendez-vous sans passer par l'accueil. Tout en maintenant une supervision des utilisateurs grâce au soutien du secrétariat. Résultat attendu : Création du site de l'hôpital avec quelques fonctionnalités tels que : <ul> <li>Prise de rendez-vous (enregistrer dans la base de données).</li> <li>Affichage des rendez-vous pris entre les médecins et leurs patients</li> <li>Suppression et insertion d'un statut pour les rendez-vous.</li> <li>Création des médecins et des patients via le site. </li> </ul> |                           |
| <ul> <li>Description des ressources documentaires, matérielles et logicielles utilisées<sup>2</sup></li> <li>Serveur : Ubuntu avec connexion SSH</li> <li>Environnement de développement : Visual Studio</li> <li>Système de gestion de base de données : MySQL</li> <li>Système de gestion de version : GitHub</li> </ul>                                                                                                    |                           |
| Le lien n'est pas encore disponible malheureusement pour l'application en dur.                                                                                                    |                           |
| Lien du portfolio pour plus de détails : https://rdasilva.malicebc.com/New%20Responsive%20Portfolio/                                                                                                    |                           |

<sup>&</sup>lt;sup>1</sup> En référence aux conditions de réalisation et ressources nécessaires du bloc « Administration des systèmes et des réseaux » prévues dans le référentiel de certification du BTS SIO. <sup>2</sup> Les réalisations professionnelles sont élaborées dans un environnement technologique conforme à l'annexe II.E du référentiel du BTS SIO.

<sup>&</sup>lt;sup>3</sup> Conformément au référentiel du BTS SIO « Dans tous les cas, les candidats doivent se munir des outils et ressources techniques nécessaires au déroulement de l'épreuve. Ils sont seuls responsables de la disponibilité et de la mise en œuvre de ces outils et ressources. La circulaire nationale d'organisation précise les conditions matérielles de déroulement des interrogations et les pénalités à appliquer aux candidats qui ne se seraient pas munis des éléments nécessaires au déroulement de l'épreuve. ». Les éléments nécessaires peuvent être un identifiant, un mot de passe, une adresse

réticulaire (URL) d'un espace de stockage et de la présentation de l'organisation du stockage. <sup>4</sup> Lien vers la documentation complète, précisant et décrivant, si cela n'a été fait au verso de la fiche, la réalisation, par exemples schéma complet de réseau mis en place et configurations des services.

#### SESSION 2024

#### Épreuve E5 - Administration des systèmes et des réseaux (option SISR)

#### ANNEXE 7-1-A : Fiche descriptive de réalisation professionnelle (verso, éventuellement pages suivantes)

#### Descriptif de la réalisation professionnelle, y compris les productions réalisées et schémas explicatifs

#### Présentation de l'application et de son fonctionnement pour ses utilisateurs :

L'application est dédiée aux membres du secrétariat, chargés de créer les comptes des médecins et des patients à leur arrivée à l'Hôpital des Lumières.

Elle est installée exclusivement sur les ordinateurs de l'hôpital et n'est accessible que sur ces appareils.

À travers ce logiciel, les membres du secrétariat se connectent avec leur identifiant et leur mot de passe (qui leur sont transmis suite à leur embauche au sein de l'hôpital) via un login.

Lors de leurs connexions, ils sont immédiatement redirigés sur une page sur laquelle tous les patients et médecins sont affichés.

Pour l'affichage des médecins, seuls leurs noms et prénoms sont affichés, cependant les patients sont accompagnés de deux boutons, "Affecté à un médecin" à la suite du premier rendez-vous, le personnel de l'accueil va affecter le médecin au patient afin de prendre les rendez-vous futurs en cas de besoin de consultations.

Dans le cas où le patient se voit déjà affecter à un médecin, celui-ci peut changer si cela est nécessaire.

Quant au bouton masqué patient, ce bouton est utilisé lorsque celui-ci n'a plus besoin de consultation, il sera masqué aux yeux des utilisateurs, mais ses données seront toujours stockées en base comme des archives qui peuvent être réutiliser en cas de besoin.

Sur cette page, on retrouve aussi deux boutons, "Nouveau patient" et "Nouveau médecin", en cliquant dessus une nouvelle page apparaîtra sur laquelle il sera possible d'inscrire les informations du patient suite à son premier rendez-vous et le choix de son identifiant et mot de passe (une fois enregistrés, le mot de passe est haché dans la base de données).

Par rapport aux informations inscrites lors de la création des patients et des médecins, seuls les membres du secrétariat sont capables de les modifier, donc en cas de besoin, ils doivent appeler l'hôpital afin d'effectuer la demande à modifier une information.

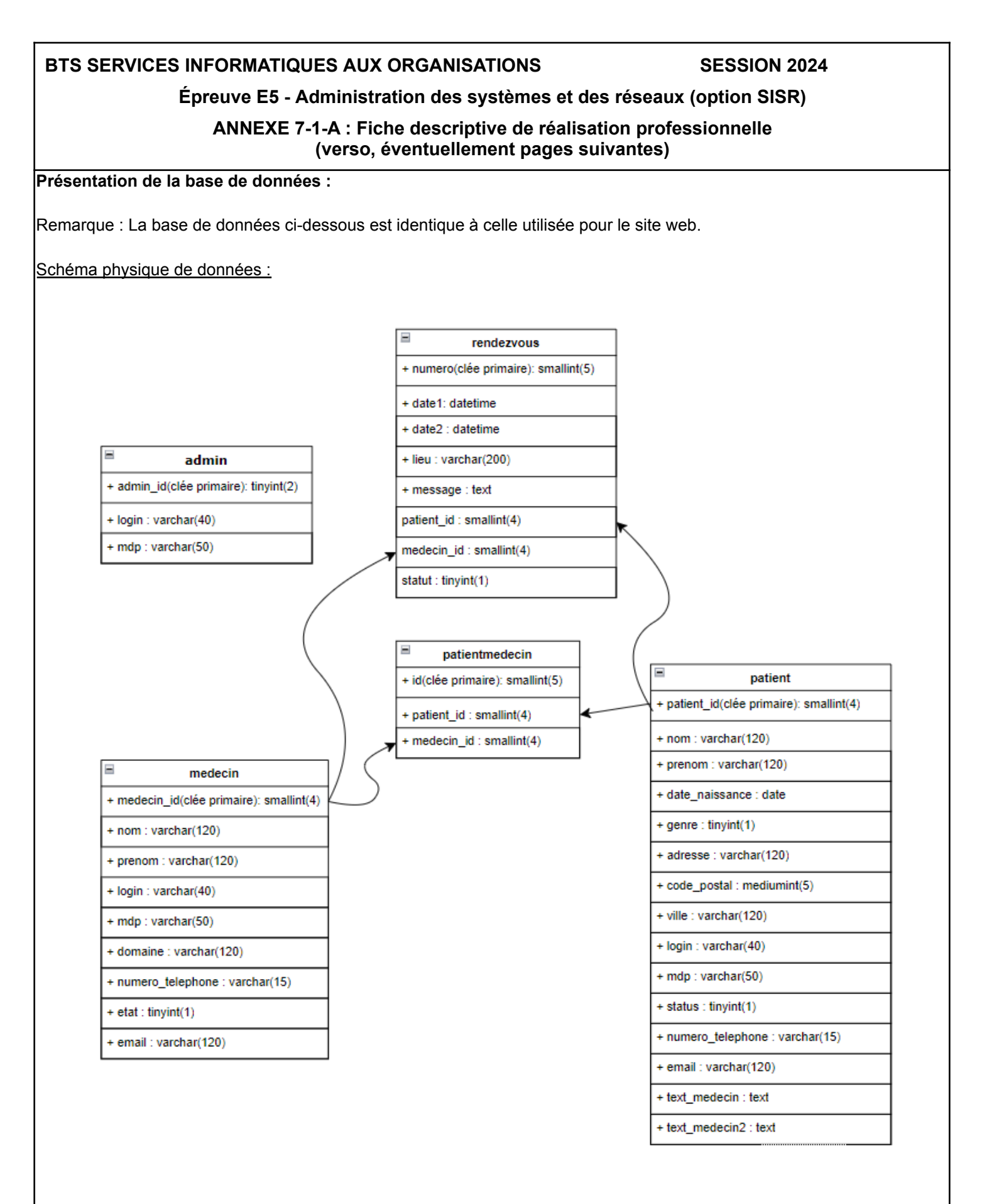

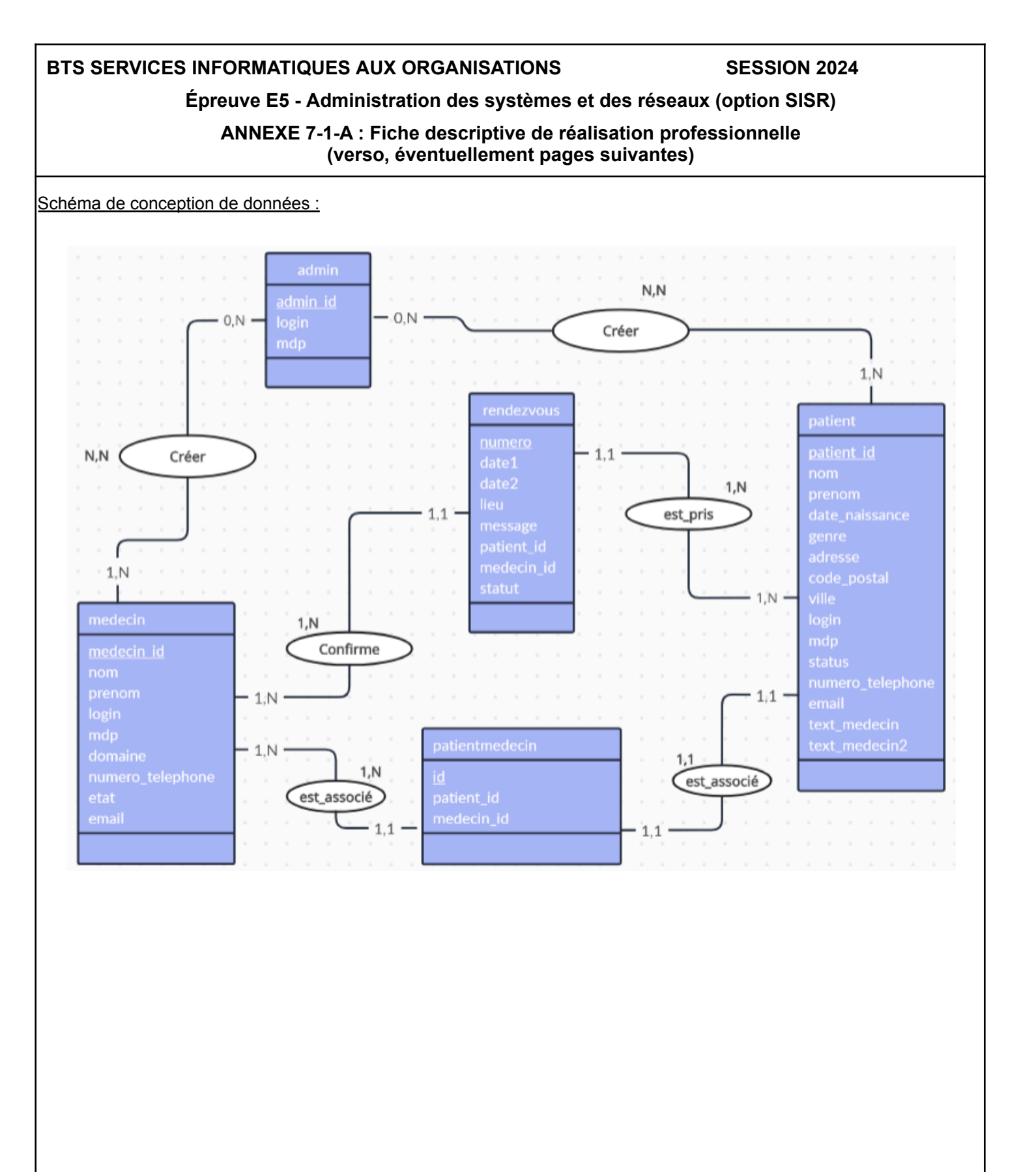